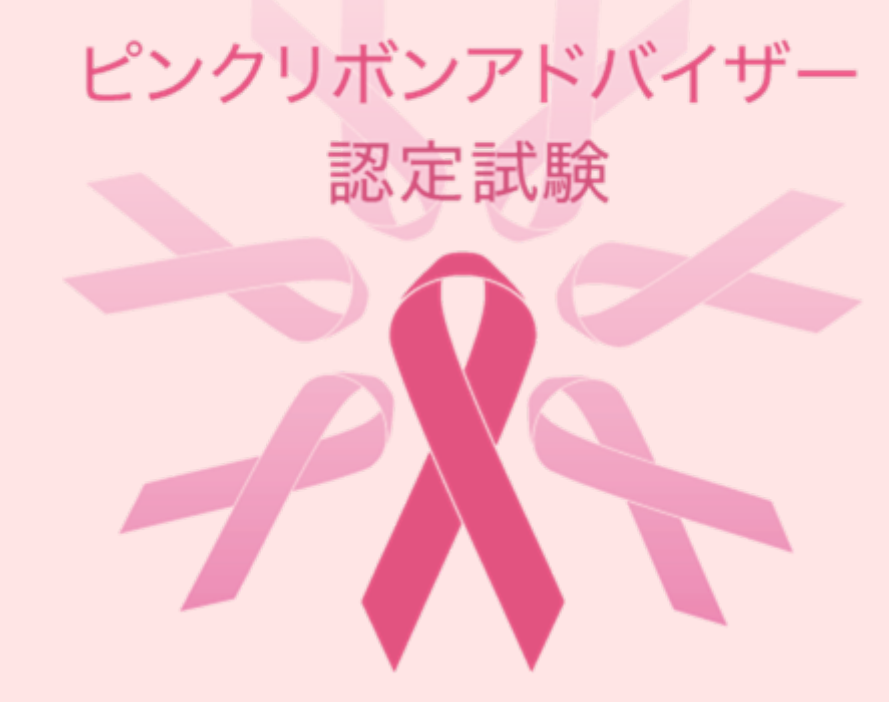

# WEB受験トライアルテスト手順書【PC版】

トライアルテストは、受験が可能であることを確認するための大切な作業です。
 ★ 必ず決められた期間内に実施してください。
 ★ 試験本番と同じ環境で、同じ端末を使用して行ってください。

トライアルテスト実施期間:2021/11/19(金)~12/6(月)

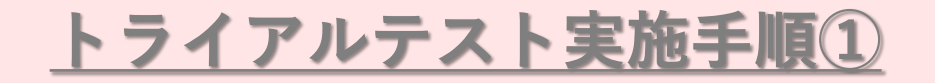

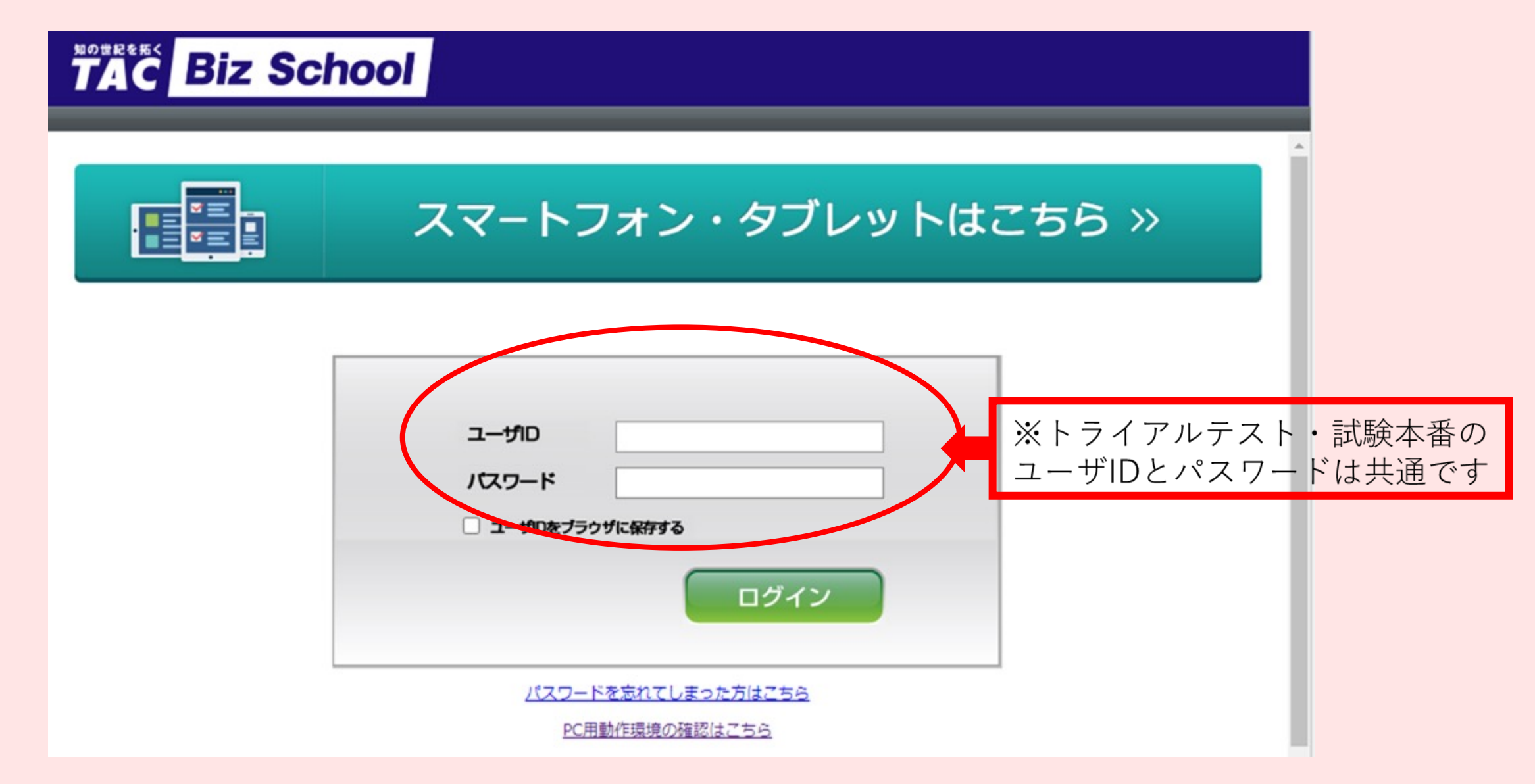

・受験番号等通知メールに記載されたURLにアクセスし、ユーザIDとパスワードを入力のうえログインする。

# <u>トライアルテスト実施手順②</u>

知の世紀を拓く

| TA             | C                              | Bi                             | Z S                        | Sch                          | 100                       |                                    |                                                                                                    |
|----------------|--------------------------------|--------------------------------|----------------------------|------------------------------|---------------------------|------------------------------------|----------------------------------------------------------------------------------------------------|
| ホーム            |                                |                                |                            |                              |                           |                                    | サンプル視聴用                                                                                                    |
| カレン            | ダー                             |                                |                            |                              |                           |                                    | ホームインフォメーション                                                                                                    |
| <<<br>∃ 1 8 15 | 月<br>2<br>9<br>16              | <u>2</u><br>火<br>3<br>10<br>17 | 021年<br>水<br>4<br>11<br>18 | <u>8月</u> 木<br>5<br>12<br>19 | Tod<br>金<br>6<br>13<br>20 | <u>ay</u> ≥><br>±<br>7<br>14<br>21 | 2021/06/25 未読 【重要】令和3年度秋期情報処理本試験の実施予定について<br>2020/09/04 未読 【お知らせ】動画プレイヤに関する留意事項(iOS端末のみ)<br>2020/04/01 未読 受講画面操作マニュアル<br>2020/01/15 未読 【重要】動作環境更新のお知らせ<br>2019/11/13 未読 テスト・アンケート画面でボタンが押せなくなる現象について<br>more |
| 22<br>29       | 23<br>30<br>イバ                 | 24<br>31<br>ベントは               | 25<br>・<br>はありま            | <mark>26</mark><br>・<br>せん   | 27                        | 28                                 | クラス一覧<br>ビンクリボンアドバイザー認定試験(トライアルテスト)<br>受講期間 2021/11/19~2021/12/6                                                                                                    |
|                | 定<br>と<br>ム画面<br>力<br>情報の<br>変 | <u>コスタマ</u><br>空更              | <u>'4</u> Z                |                              |                           |                                    |                                                                                                    |

・ログイン後、「**ピンクリボンアドバイザー認定試験(トライアルテスト**)」をクリックする。

### <u>トライアルテスト実施手順③</u>

| 知の世紀                 | ¢<br>K<br>C | Bi              | z S              | <b>Sc</b> ł    | 100             |                   |                                            | ▲ A 2 05ス第2 0グアウト                  |
|----------------------|-------------|-----------------|------------------|----------------|-----------------|-------------------|--------------------------------------------|------------------------------------|
| ホーム )                | 1           | ピンクリ            | リボンア             | ドバイ            | <b>チー認定</b>     | 試験(ト              | ·ライアルテスト)」クラストップ                           | TAC営業推進部 <tactt43000></tactt43000> |
| カレン                  | 9—          |                 |                  |                |                 |                   | 教科一覧                                       |                                    |
| <u>&lt;&lt;</u><br>E | 月           | <u>2</u> (<br>火 | <u>021年</u><br>水 | <u>7月</u><br>木 | <u>Tod</u><br>金 | <u>ay</u> ;≥<br>± | ピンクリボンアドバイザー認定試験(トライアルテスト)<br>■初回学習日:(未受講) | ■最終学習日:(未受講)                       |
| •                    | •<br>5      | 6               | ·<br>7           | 1              | 2<br>9          | 3<br>10           |                                            |                                    |
| 11                   | 12          | 13              | 14               | 15             | 16              | 17                |                                            |                                    |
| 18<br>25             | 19<br>26    | 20<br>27        | 21<br>28         | 22<br>29       | 23<br>30        | 24<br>31          |                                            |                                    |
|                      | 11          | うてい             | はありま             | せん             |                 |                   |                                            |                                    |
| メンタ<br>このクラ          | リング<br>スに対  | ポック<br>する質      | リス<br>間はあり       | )ません。<br>f規に質  | 問する :           | more              |                                            |                                    |
| <u>#1</u>            | -41         | <u>へ戻る</u>      |                  |                |                 |                   | -                                          |                                    |
|                      |             |                 |                  |                |                 |                   |                                            |                                    |

・「ピンクリボンアドバイザー認定試験(トライアルテスト)」をクリックする。

# <u>トライアルテスト実施手④</u>

| 知の世紀を拓く<br>TAC Biz School   |             |          |    |          |      |       |              |          |
|-----------------------------|-------------|----------|----|----------|------|-------|--------------|----------|
| ホーム ) 「ピンクリボンアドバ…」 クラストップ ) | 「ピンクリボンアドバィ | (ザー認定試験」 | 目次 |          |      |       |              | サンプル視    |
| ピンクリボンアドバイザー認定試験(トライアルラ     | -スト)        |          |    |          |      |       |              |          |
| 章洋元名                        |             | 公開日      | 成績 | 受講<br>回数 | 受講状況 | 前回受講日 | 締切日          | 学習時<br>間 |
| ₽ 認定試験                      |             |          |    |          |      |       |              |          |
|                             |             |          |    |          |      |       |              |          |
| ニム ) 「ピンクリボンアドバ…」 クラストップ )  | 「ピンクリボンアドバイ | ザー認定試験…」 | 目次 | _        | _    |       | <del>т</del> | ンプル視聴    |
| ンクリボンアドバイザー認定試験(トライアルテ      | -スト)        |          |    |          |      |       |              |          |
| 算/単元名                       |             | 公開日      | 成績 | 受講<br>回数 | 受講状況 | 前回受講日 | 締切日          | 学習時<br>間 |
| 的定款股                        |             |          |    |          |      |       |              |          |
|                             |             |          | -  |          |      |       |              |          |
|                             |             |          |    |          |      |       |              |          |

「認定試験」をクリックし、「トライアルテスト」をクリックする。

### トライアルテスト実施手順5

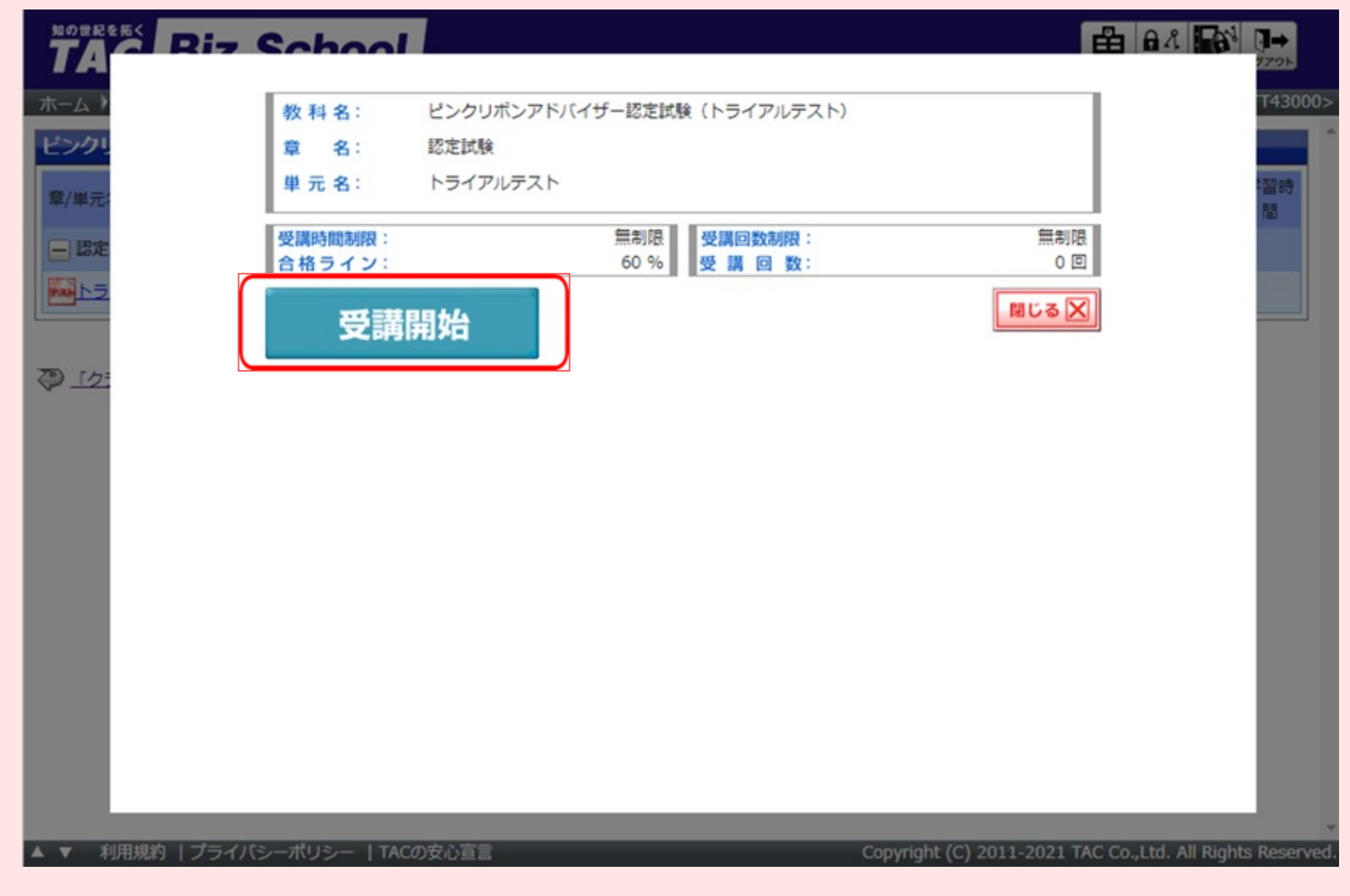

・「**受講開始**」をクリックする。

### <u>トライアルテスト実施手順⑥-1</u>

| 知の世紀を         | 照 題                            | 1 97                  |
|---------------|--------------------------------|-----------------------|
| ホーム )         | 「進め」を意味する信号の色は何色か答えなさい。        | 2 7)                  |
| ピンクリ<br>章/単元: | 解答                             | 3<br>4 <sup>2</sup> 2 |
| 一認定           |                                | 5                     |
|               |                                | 7                     |
|               | <mark>○</mark> ④ 黒             | 9                     |
|               |                                |                       |
|               |                                |                       |
|               |                                |                       |
|               |                                | -                     |
|               | 全画面表示     別画面で     解答を確認     2 | * ~ •                 |

・トライアル問題が表示され、4つの選択肢がでてくるので左にある「**O**」をクリックし、解答する。 ・解答後、画面右下の「**次へ**」をクリックして次の問題に進む。

### <u>トライアルテスト実施手順⑥-2</u>

| 知の世紀を | を拓く |               | -™- ]→                                    |
|-------|-----|---------------|-------------------------------------------|
| ΙΑ    | 問題  |               | 1 9701                                    |
| ホーム ) | 次のう | ち楽器はどれか答えなさい。 | 2 プル視聴用                                   |
| ピンクリ  |     |               | 3                                         |
| 章/単元  | 解答  |               | 4 2 2 2 3 5 5 5 5 5 5 5 5 5 5 5 5 5 5 5 5 |
| 一認定   | 00  | ピアノ           | 5                                         |
|       | 00  | 消しゴム          | 6                                         |
|       | 03  | 革化            |                                           |
|       | 0@  | 時計            | 9                                         |
|       |     |               | 10                                        |
|       |     |               |                                           |
|       |     |               |                                           |
|       |     |               |                                           |
|       |     |               |                                           |
|       |     |               |                                           |
|       |     |               | •                                         |
|       |     | 受講時間:00:15:21 | <u>*</u> *****                            |
|       |     |               | 皆で確認                                      |

・10問すべてに解答したら、「解答を確認」をクリックする。

<u>トライアルテスト実施手順6-3</u>

| NOTRERS | 日日 | マ <b>ちっわっつ</b> 」<br>情報でテスト解答を送信いたします。よろし | しければ「終了する」ボタンをクリックしてください。 | 000> |
|---------|----|------------------------------------------|---------------------------|------|
| 12/11   | No | 解答                                       |                           |      |
|         | 1  | 1                                        |                           |      |
| 章/単元:   | 2  |                                          | 展立                        |      |
| - 認定    | 3  |                                          | 医3                        |      |
|         | 4  |                                          | 医3                        |      |
|         | 5  |                                          | 展金 7                      |      |
| Q 12:   | 6  |                                          | 展3 8                      |      |
|         | 7  | 4                                        | 展る 9                      |      |
|         | 8  | ·                                        | 展る 10                     |      |
|         | 9  | 4                                        | 戻る                        |      |
|         | 10 | •                                        | 展る                        |      |
|         |    |                                          |                           |      |
|         |    |                                          | 受講時間:00:09:50  全画面表示      | ÷    |

#### ・未回答の問題がないか確認する。 ※解答一覧の右にある「**戻る**」または画面右下にある青い「**戻る**」ボタンをクリックすると、 再度解答することができる。

トライアルテスト実施手順⑥-4

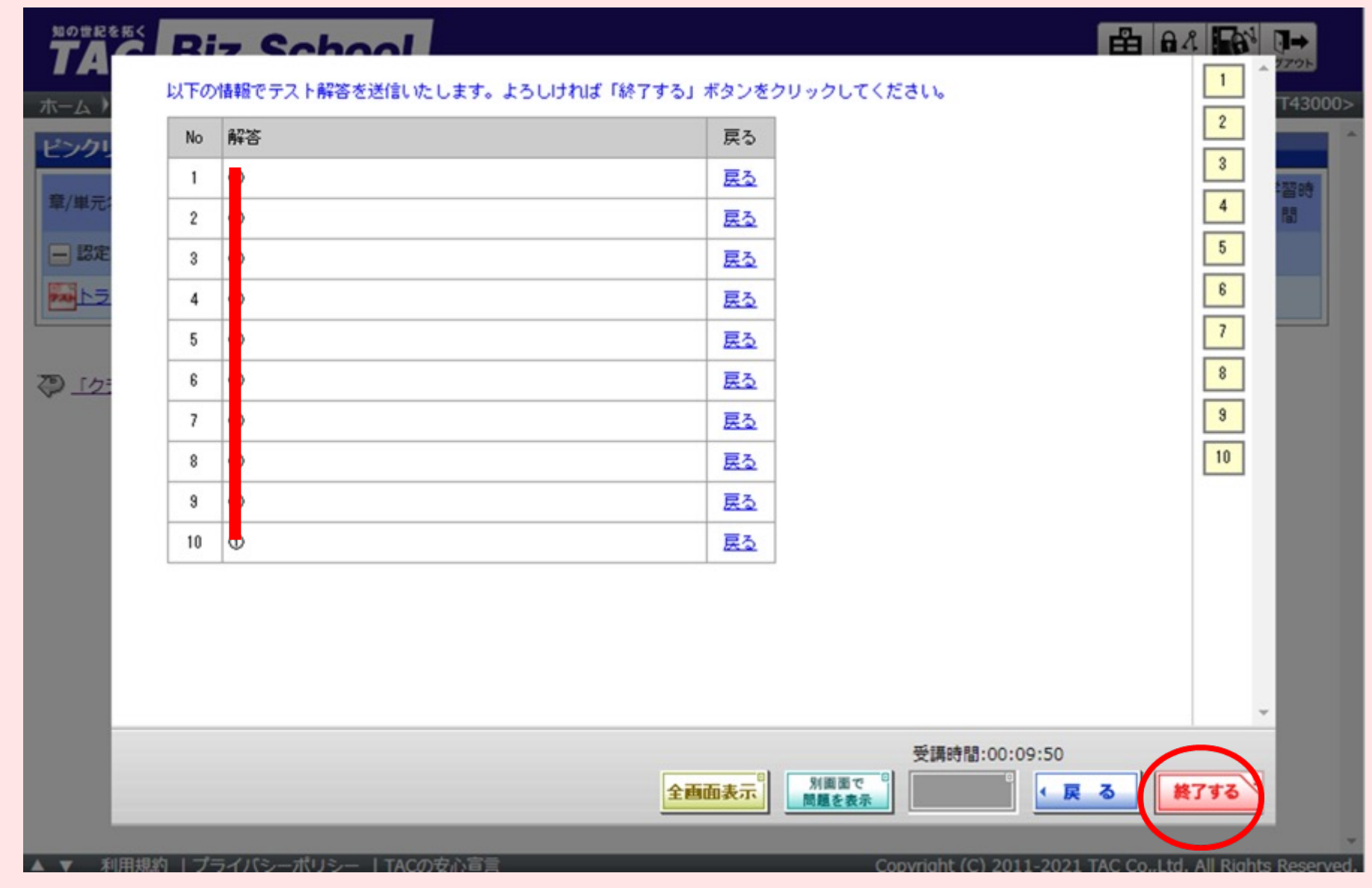

・解答を終了する場合は、右下の「**終了する**」をクリックする。

### <u>トライアルテスト実施手順⑥-5</u>

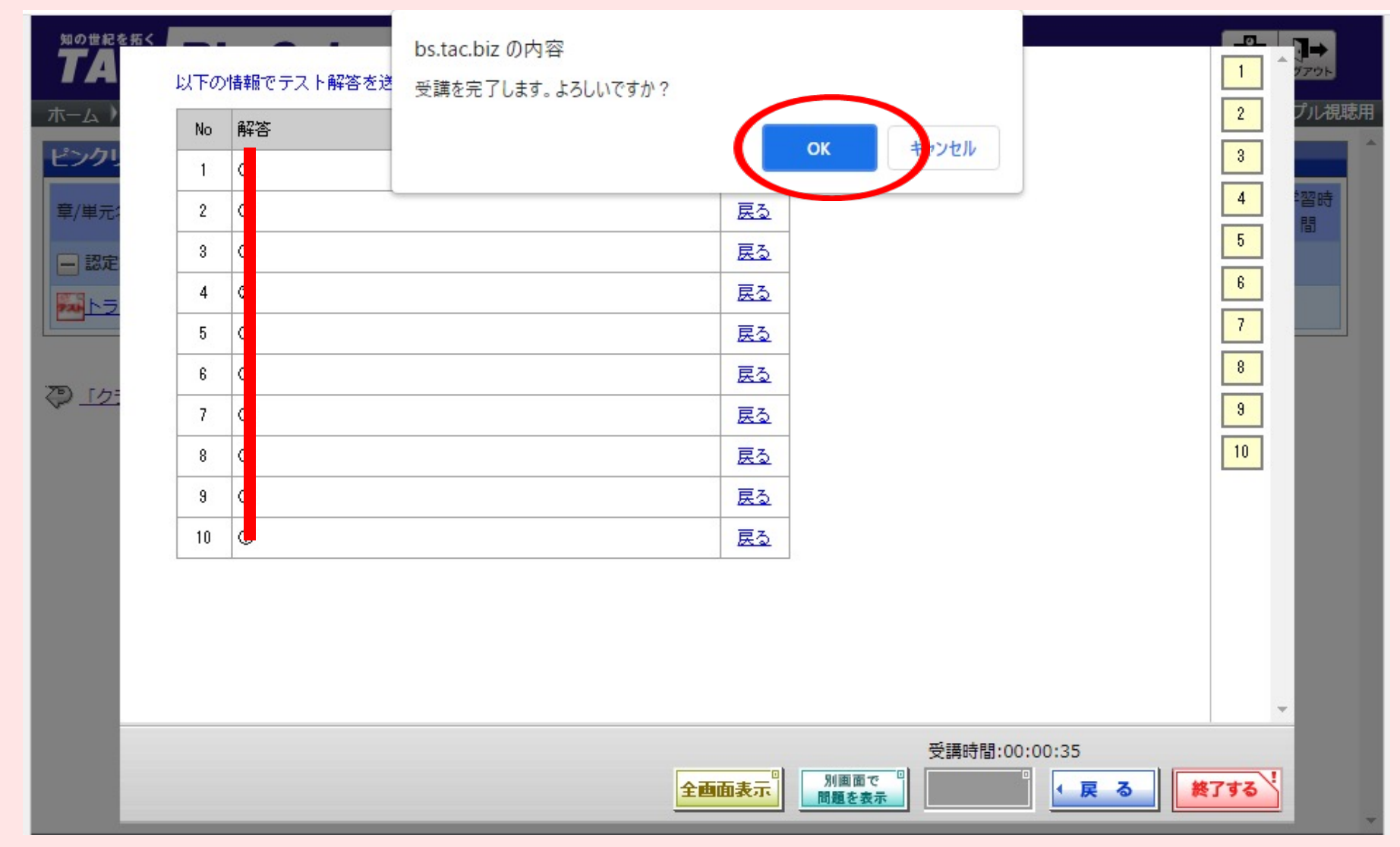

・右下の「 **終了する** 」をクリックすると「受講を完了します。よろしいですか?」とメッセージがでるので、 よければ「**OK**」をクリックする。

※「OK」をクリックすると、以後は解答の変更等は一切できなくなり、受験完了となります。

### <u>トライアルテスト実施手順⑦</u>

| TA Biz So           | bool           |                   |                                        |
|---------------------|----------------|-------------------|----------------------------------------|
| ホーム )               |                |                   | T43000>                                |
| ピンクレ                |                | 設問                |                                        |
|                     |                | 問1                | 222.04                                 |
| 章/単元:               |                | 問2                | 12                                     |
| — 認定                |                | 問3                |                                        |
|                     |                | 問4                |                                        |
|                     |                | 問5                |                                        |
|                     |                | 問6                |                                        |
|                     |                | 問7                |                                        |
|                     |                | 問8                |                                        |
|                     |                | 問9                |                                        |
|                     |                | 問10               |                                        |
|                     |                | Ĩ                 | 1 <b>13</b>                            |
| ▲ ▼ 利用規約   プライバシーボリ | Iシー   TACの安心盲言 | Copyright (C) 201 | 1-2021 TAC CoLtd. All Rights Reserved. |

「戻る」ボタンをクリックします。

### <u>トライアルテスト実施手順⑧</u>

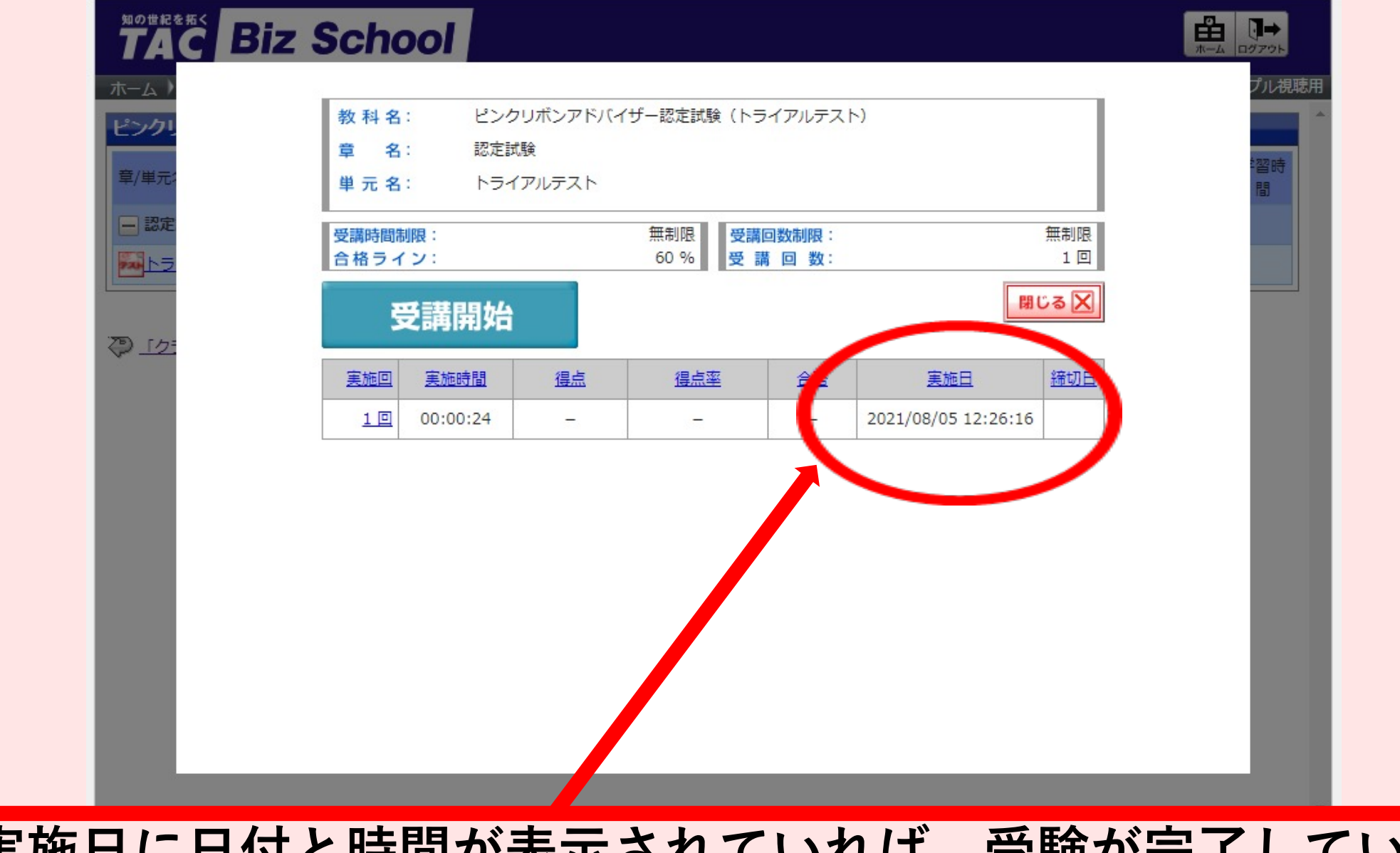

# 実施日に日付と時間が表示されていれば、受験が完了しています。

# <u>トライアルテスト実施手順⑨</u>

| 空調時間初照:       一部間照         合格ライン:       60%)         空調用加       一部         空調用加       一部         空調用加       一部         空調用加       一部         空調用加       一部         空調用加       一部         空調用加       一部         空調用加       一部         空調用加       一部         空調       登調         1回       00:00:24         1回       00:00:24         1回       00:00:24         1回       00:00:24         1回       00:00:24         1回       00:00:24         1回       00:00:24         1回       00:00:24         1回       00:00:24         1回       00:00:24         1回       00:00:26         1回       00:00:26         1回       10:00:02         1回       10:00:02         10:00:02       10:00:02         10:00:02       10:00:02         10:00:02       10:00:02         10:00:02       10:00:02         10:00:02       10:00:02         10:00:02       10:00:02         10:00:02       10:00:02 <td< th=""><th>夏/単元:</th><th>章 名:<br/>単元名:</th><th>認定は</th><th>験<br/>アルテスト</th><th></th><th></th><th></th><th></th><th></th><th></th><th>福時</th></td<> | 夏/単元:       | 章 名:<br>単元名:    | 認定は      | 験<br>アルテスト     |                 |       |      |             |              |       | 福時                        |
|----------------------------------------------------------------------------------------------------|-------------|-----------------|----------|----------------|-----------------|-------|------|-------------|--------------|-------|---------------------------|
| 安講開始       道点       道点率       企盃       運加日       通加日         1回       00:00:24       -       -       2021/08/05 12:26:16         PREKE       Biz School       Example and and and and and and and and and and                                                                                                    |             | 受講時間制<br>合格ライ:  | 限:<br>ン: |                | 無制限 受講 60 % 受 副 | 回数制限: |      |             | 無制限<br>1 回   |       |                           |
| 変換図       変換時間       通点       通点率       合否       変換日       通切日         1回       00:00:24       -       -       -       2021/08/05 12:26:16         MAC       Biz School       Marging 2004       Company       Marging 2004       Company         ************************************                                                                                                    |             | 受               | 講開始      |                |                 |       |      | (           | <b>間じる</b> 又 | )     |                           |
| 1回       00:00:24       -       -       -       2021/08/05 12:26:16         ACE       Biz School                                                                                                    |             | 実施回             | 実施時間     | 獨点             | 復点率             | 合否    |      | 実施日         | 諸切日          |       |                           |
| ******     ******     ******     ******                                                                                                    |             | 10              | 00:00:24 | -              | -               | -     | 202  | 1/08/05 12: | 26:16        |       |                           |
| ム)「ピンクリボンアドバイザー認定試験…」目次       TAC営業推進部 <tact14300j>         クリホンアドバイザー認定試験(トライアルテスト)          単元名       公開日       成績       受講       一方回数       第切日       学習時間         認定試験          2021/07/29       00:19:49</tact14300j>                                                                                                    |             | Scho            | ol       |                |                 |       |      |             | E            |       |                           |
| 単元名<br>型元名<br>型定試験<br>型定試験<br>か の の た が し の の た が の の の の の の の の の の の の の の の の                                                                                                    | -ム)「ピンクリボン」 | アドバ」クラスト        | トップ)「「   | ビンクリボンア<br>スト) | ドバイザー認定試験       | 」目次   |      |             | TAC          | 営業推進部 | <ta ctt4300="" j=""></ta> |
| 2021/07/29 00:19:49                                                                                                    | /単元名        | P PEAL PADE ( ) |          | ~17            | 公開日             | 成績    | 受講回数 | 受講状況        | 前回受講日        | 締切日   | 学習時間                      |
|                                                                                                    |             |                 |          |                |                 |       |      |             | 2021/07/29   |       | 00:19:49                  |
| <u>トライアルテスト</u> - 1回 2021/07/29 00:19:49                                                                                                    | 認定試験        |                 |          |                |                 | -     | 1回   |             | 2021/07/29   |       | 00:19:49                  |

以上でトライアル試験は終了です。お疲れ様でした。